## Technical note no. 5

## Preserving user settings and compiler configurations when upgrading Escher Verification Studio 6.0 to 6.01

When Verification Studio 6.0 is upgraded to a later version, the user settings (including the compiler configurations used by eCv) are unfortunately removed and replaced by default values. To preserve these settings when upgrading Verification Studio from 6.0 to 6.01 or later, follow this procedure:

- 1. Load regedit.
- 2. Browse to HKEY\_CURRENT\_USER/Software/Escher Technologies.
- 3. Right-click on key Verification Studio 6 and select Export. Enter a filename ending in .reg in the dialog box and click Save.
- 4. Exit regedit.
- 5. Install the new version of Escher Verification Studio.
- 6. Run the .reg file you created earlier. This will restore the original settings.

A similar procedure can be used to copy user settings and compiler configurations from one computer to another.

Escher Technologies Limited, April 2013.